## PROCEDIMENTOS

- 1. Junta-te com o teu colega de trabalho, de acordo com as orientações dadas pela professora na última aula.
- 2. Liga o computador.
- **3.** No ambiente de trabalho selecciona o ícone do Google earth e faz aí um duplo clique.

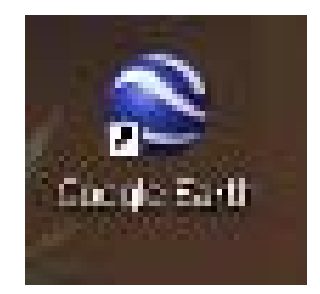

**4.** Aparece-te uma imagem como a que te aparece a seguir. No item "*camadas*", selecciona apenas as fronteiras e etiquetas.

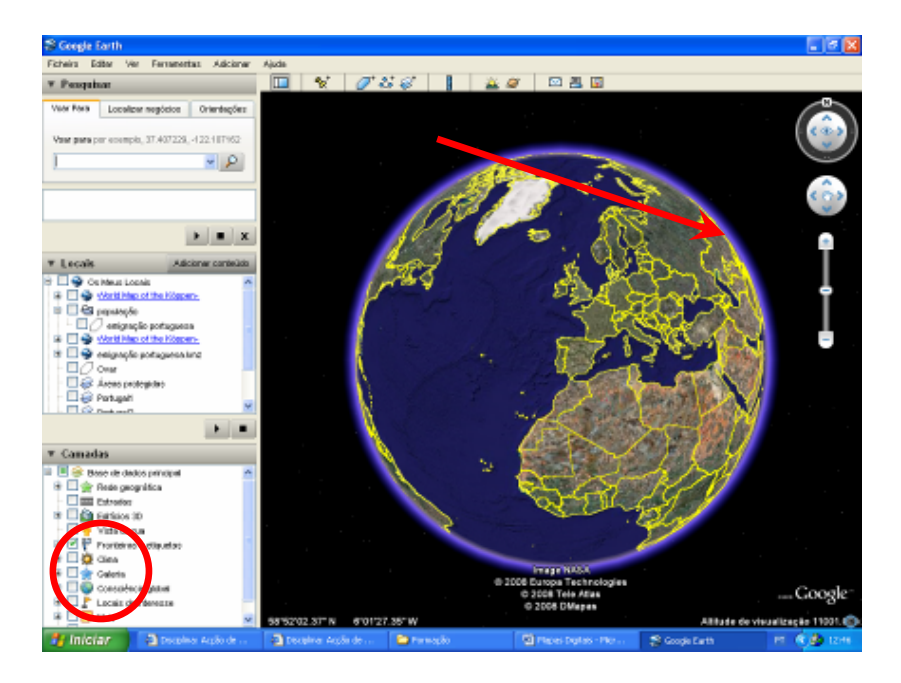

5. Coloca o cursor sobre a Rússia e faz duplo clique até aparecer a imagem seguinte.

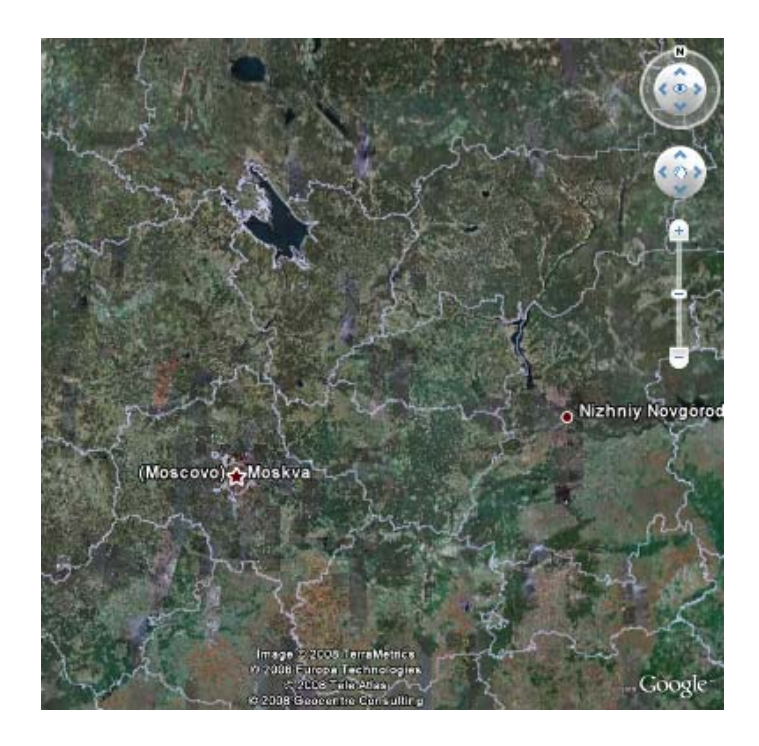

6. Aparece uma mão. Faz dois duplos cliques sobre Moscovo.

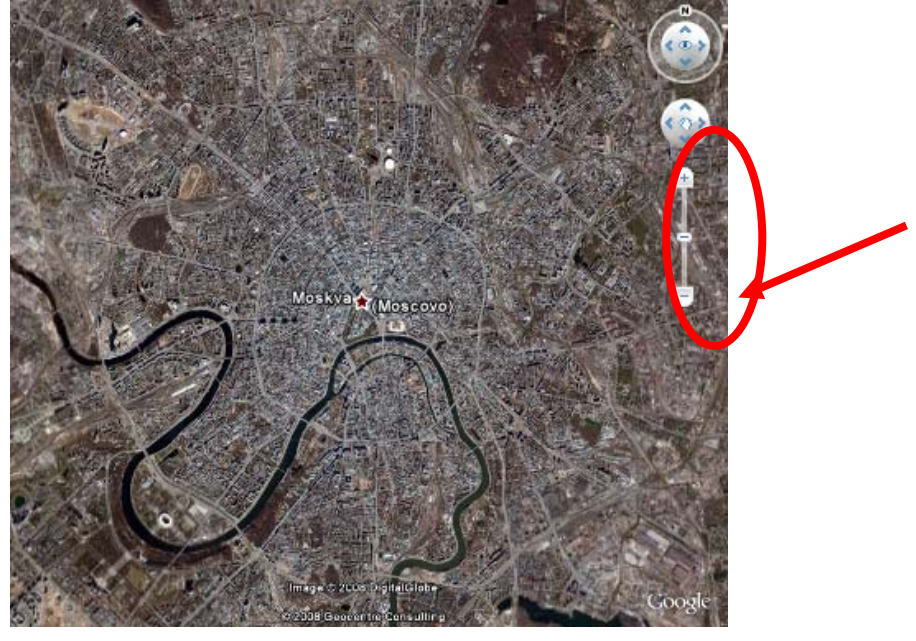

- 7. Utiliza o comando que se encontra dentro da circunferência até teres novamente a imagem do globo (de acordo com a indicação da seta).
- 8. Roda o mundo com o cursor até obteres de frente para ti os Estados Unidos da América.

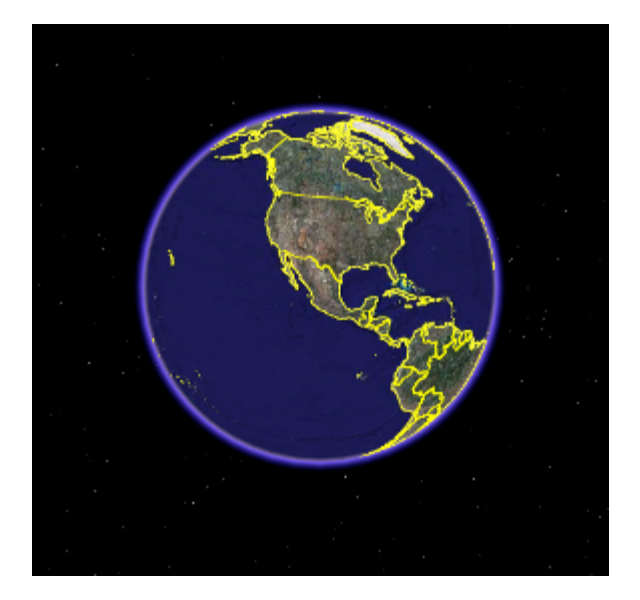

9. Aproxima de forma a teres uma imagem geral com a planta de Chicago.

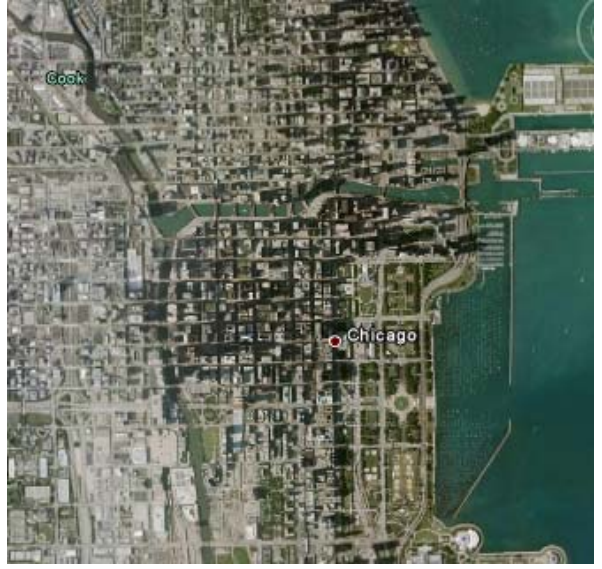

**10.** Roda o mundo com o cursor até obteres de frente para ti uma imagem da Península Ibérica.

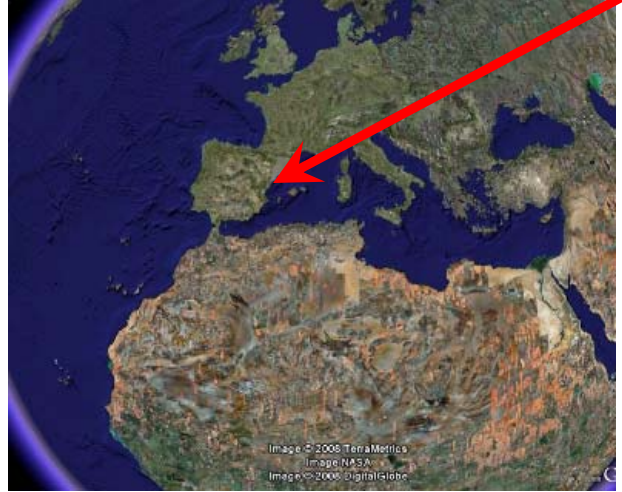

**11.** Aproxima de forma a obteres uma imagem geral da planta de Toledo. Para lá chegares com facilidade, usa outra ferramenta do Google Earth, o voar. Encontras facilmente no pesquisar. Escreves Toledo, Espanha.

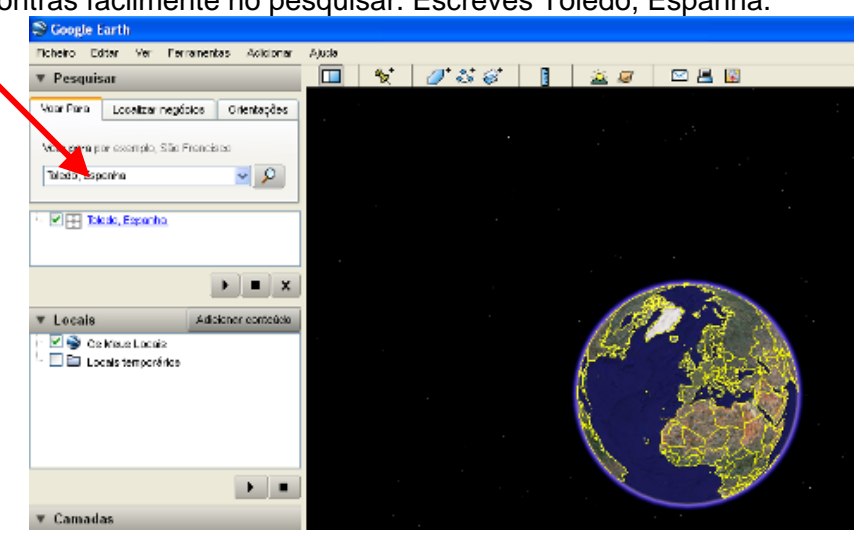

12. Encontras uma planta como esta.

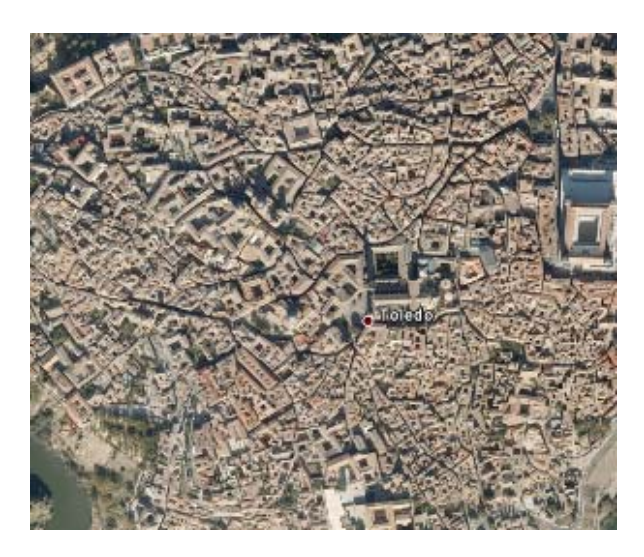

**13.** Sobre Ovar, faz três duplos cliques, até observares a planta da cidade.

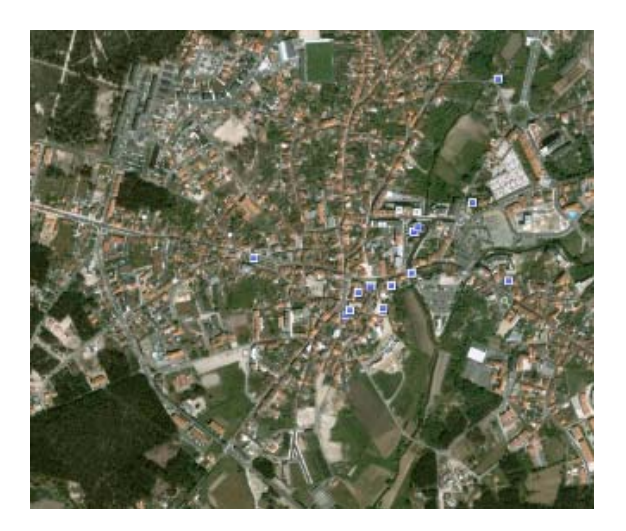

**14.** Agora com o cursor, desloca-te para oeste. Tens aí a planta do Furadouro.

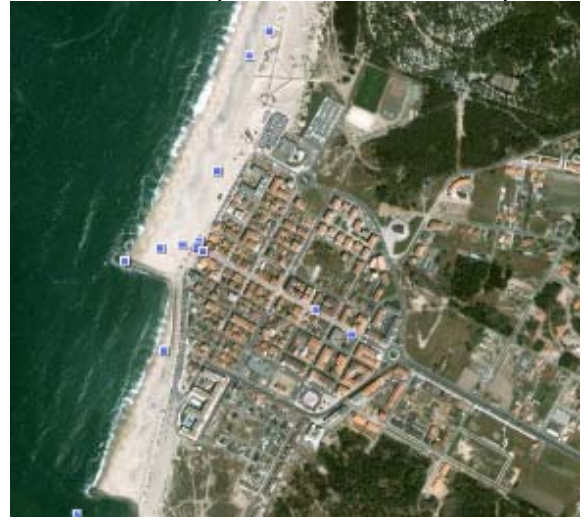